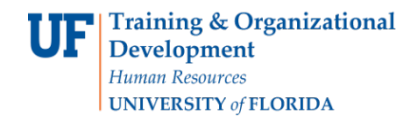

### TRANSFER CREDIT

- Gives a student course credit for a previously completed course
- Transfer credit is limited to 60 credits from two year institutions

#### NAVIGATION

Log into myUFL, then go to:

- 1. Click Main Menu
- 2. Click Student Information System
- 3. Click Records and Enrollment
- 4. Click Transfer Credit Evaluation
- 5. Click Adjust Transfer & Test Credits

#### TRANSFER CREDIT

1. Search for the student's degree audit either by UFID or first and last name. Then, click **Search**.

| ton. Leave nerus prank för a list of all varu | er any information you have ar |
|-----------------------------------------------|--------------------------------|
|                                               | ind an Existing Value          |
|                                               | Search Criteria                |
| ns with                                       | arch by: ID                    |
|                                               |                                |
|                                               | Search Advanced Search         |

Adjust Transfer Test Credit Screen

- 2. Click on the search results to display the student's information.
- 3. Click the **Course Credit** tab.
- 4. Enter "N" for each course that will not count for credit.
  - Up to 60 credits can be used for course credit.
  - If possible, select credits that can't be used in the student's degree program.
  - Reduce credits until the amount of test credit is at 60 credits (maximum).

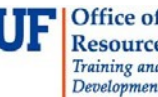

# Student Information System

| 11/047-1                          |    | 70)<br>                          |                                |                       |                    |                               |                   |                    |                  |                          | the part of    |           |
|-----------------------------------|----|----------------------------------|--------------------------------|-----------------------|--------------------|-------------------------------|-------------------|--------------------|------------------|--------------------------|----------------|-----------|
| In attution: Usbers by of Fiorida |    |                                  | rs Ny of Fiorida               | Career: Undergradeate |                    |                               |                   |                    |                  |                          |                |           |
| Program: Bislaess                 |    | Plan: Bits Admin-General Studies |                                | Sub-Plan;             |                    |                               |                   |                    |                  |                          |                |           |
|                                   |    |                                  |                                |                       |                    |                               |                   |                    | Personalize      | Fied   Vew All   💷   🔜   | First 🐠 1-26 o | 126 A Lar |
| Rel                               | OF | 1 Bra                            | Ertin chilution                | Estierm & War         | EstBub) & Crop Mbr | Estate                        | Estunits EstOrade | Arito Term IL Year | Bub) 5. Once Abr | 11 fe                    | Unific Orade   | Esol Code |
| 1                                 | 1  | 1                                | 1 Florida State Colg @ Jackson | Fall 2013             | III.AC 1114        | COLLEGE<br>TRIGONOMETRY       | 3 DD A            | Fall 2016          | MAC 1116         | Trigonometry             | 3000 A         |           |
| z                                 | 1  | 2                                | 1 Florida State Colg @ Jackson | Fall 2014             | III.AC 2311        | CALC ANALYTIC G BO M I        | 4.00C             | Fall 2016          | MAC 2311         | AsalytGeom and Calc 1    | 4.000 C        |           |
| 3                                 | 1  | 3                                | 1 Florida State Colg 🖉 Jackson | Fall 2014             | BSC 2010C          | PRINC OF BIOLOGY I            | 4.00.8            | Fall 2016          | 8SC 2010         | Integra Princ Biol 1     | 4.000 8        |           |
| é –                               | 1  | з                                | 2 Florida State Colg @ Jackros | D                     |                    |                               | 8                 | Fall 2016          | NC 8 3023L       | It icrobiology Lab       | 1.000 8        |           |
| 5                                 | 1  | 6                                | 1 Florida State Colg @ Jackson | Fall 2014             | ARH 2050           | ART HISTORY I                 | 3 DD A            | Fall 2016          | ARH 2050         | latio HistorArt1         | 3.000 A        |           |
| 5                                 | 1  | 6                                | 1 Florida State Colg @ Jackzon | Summer 2014           | HUM 2210           | HUMANITIES: FNDTNS            | 3.00 8            | Fall 2016          | HUM 2210         | Western Himanities       | 3.000 8        |           |
| ĥ.                                | 1  | 6                                | 1 Florida State Colg @ Jackson | Simmer 2013           | CHM 1032C          | PRINC GEN CHEMISTRY           | 4.00 8            | Fail 2016          | CHM 1031         | Bar Citem Coscept/PppI   | 4.000 8        |           |
| 5                                 | 1  | 7                                | 1 Florida State Colg @ Jackson | Summer 2013           | ENC 1101           | ENGLISH COMPOSTN I            | 3008              | Fall 2016          | ENC 1101         | Expos and Arga Wirming   | 3.000 8        |           |
| 6                                 | 1  | 8                                | 1 Florida State Colg @ Jackson | Fall 2013             | AMH 2010           | U S HIS TO 1865               | 3.00 8            | Fall 2016          | AMH 2010         | United States to 1877    | 3.000 8        |           |
| 1                                 | 1  | 9                                | 1 Florida State Colg @ Jackson | Fall 2014             | SPC 2017           | INT SPEECH<br>COMMUNCTN       | 3.00 8            | Fail 2016          | SPC LODD         | Transfer SPC Course      | 3000 8         |           |
| £                                 | 1  | 10                               | 1 Fiorida State Colg @ Jackson | Spring 2014           | AMH 2020           | U S HIS TO PRES               | 3DDA              | Fall 2016          | AMH 2020         | U# Shice 1877            | 3000 A         |           |
| ż                                 | 1  | 11                               | 1 Florida State Colg 🖉 Jackson | Spring 2014           | D EP 2004          | HUMAN<br>GROWTH/DVLPMNT       | 300A              | Fall 2016          | 0 EP 2004        | Dese lopm at Payoliology | 3.000 A        |           |
| į. –                              | 1  | 12                               | 1 Florida State Colg @ Jackson | Spring 2014           | ENC 1102           | WRITING NON-FICTION           | 3.00 A            | Fall 2016          | ENC 1102         | Argumentand Persitas ka  | 3000 A         |           |
| ¢.                                | 1  | 13                               | 1 Florida State Colg @ Jackson | Summer 2014           | G EA 1000          | WORLD GEOGRAPHY               | 3008              | Fall 2016          | G EA 1000        | Geog C kang lug World    | 3000 8         |           |
| 5                                 | 1  | 16                               | 1 Florida State Colg @ Jackson | Spring 2015           | SYG 2010           | SOCIAL PROBLEMS               | 3.00 8            | Fall 2016          | SYG 2010         | Social Problems          | 3,000 8        |           |
| 5                                 | 1  | 15                               | 1 Florida State Colg @ Jackson | Spring 2015           | STA 2023           | ELERIT STATISTICS             | 3008              | Fall 2016          | STA 2023         | In the to Statistics 1   | 3.000 8        |           |
| Č.                                | 1  | 16                               | 1 Florida State Colg @ Jackzon | Spring 2015           | H9C 1531           | MEDICAL TERMINOLOGY           | 3 DDA             | Fall 2016          | HSC 3537         | Hits and filed Tem holgy | 3.000 A        |           |
| 5                                 | 1  | 17                               | 1 Florida State Colg @ Jackson | Spring 2015           | HUN 1201           | HUMAN NUTRITION               | 3000              | Fall 2016          | HUN 2201         | Feed Hemas Netrition     | 3.000 C        |           |
| k, i                              | 1  | 18                               | 1 Florida State Colg @ Jackson | Spring 2015           | SLS 1103           | STRATEGIES/SUCCESS            | 3 DD A            | Fall 2016          | SLS LITT         | Transfer SLS Course      | 3000 A         |           |
| 1                                 | 2  | 19                               | 1 Santa Fe College Florida     | Summer 2016           | BCO 2023           | MICROBCONOMICS                | 3 DD A            | Fall 2016          | BC0 2023         | Pitla Miloroecoaomilos   | 3.000 A        |           |
|                                   | 2  | 20                               | 1 Santa Fe College Florida     | Sammer 2016           | ACG 2071           | MANAG ACCT                    | 300A              | Fall 2016          | ACG 2071         | Intro Managertal Acct    | 300A           |           |
|                                   | 2  | 21                               | 1 Santa Fe College Florida     | Spring 2016           | IIIAC 2233L        | SURV CALC LAB<br>MAC 223      | A                 | Fall 2016          | MAC 2233         | SubeyofCalculus 1        | 0.000 A        |           |
|                                   | 2  | 22                               | 1 Santa Fe College Fiorida     | Spring 2016           | II.AC 2233         | SURVEY CALCULUS<br>III.AC 223 | 400A              | Fall 2016          | II.AC 2233       | SaneyofCalcalas 1        | 4000 A         |           |
|                                   | 2  | 23                               | 1 Santa Fe College Florida     | Spring 2016           | BC0 2013           | MAC RO ECO NO MICS<br>ECO 201 | 3.00 8+           | Fail 2016          | BCO 2013         | Pilla Macroecosomics     | 3000 8+        |           |
|                                   | 2  | 24                               | 1 Salata Fe College Florida    | Spring 2016           | CGS 1000           | INT COLL<br>COMPUTERS CGS 100 | 3DDA              | Fall 2016          | COSLIM           | Traisfer CGS Course      | 3000 A         |           |

5. Click **Save**. Note that the units transferred total will update when you click Save.

## ADDITIONAL HELP

Further resources are available at <a href="http://hr.ufl.edu/learn-grow/just-in-time-training/myufl-toolkits/">http://hr.ufl.edu/learn-grow/just-in-time-training/myufl-toolkits/</a>.

For help with technical issues, contact the UF Computing Help Desk at 352-392-HELP or helpdesk@ufl.edu.

For assistance with processes or policies related to Academic Advising, contact the Toby Shorey, tshorey@ufl.edu.